Для настройки необходимо чтобы получение сетевых реквизитов на компьютере было выставлено на автоматический режим.

| порядочить 🔻 Отключение сетевого у | 🛛 Ethernet: свойства 🛛 🕹 🗙                                                                        | подключения Просмотр состояния подключения » 📲                                                                                                    | <u> </u> |  |  |  |
|------------------------------------|---------------------------------------------------------------------------------------------------|----------------------------------------------------------------------------------------------------|----------|--|--|--|
| Ethernet                           |                                                                                                   | Свойства: Internet Protocol Version 4 (TCP/IPv4)                                                                                                    | ×        |  |  |  |
| alexnet                            | Сеть Доступ                                                                                       | Общие Альтернативная конфигурация                                                                                                    |          |  |  |  |
| Realtek PCIe GbE Family Controller | Подключение через:                                                                                |                                                                                                    |          |  |  |  |
| ٨                                  | 🚽 Realtek PCIe GbE Family Controller                                                              | Параметры IP можно назначать автоматически, если сеть<br>поддерживает эту возможность. В противном случае узнайте<br>параметры IP у сетевого администратора. |          |  |  |  |
|                                    | Настроить                                                                                         |                                                                                                    |          |  |  |  |
| ጎተ                                 | Отмеченные компоненты используются этим подключением:                                             | Ополучить IP-адрес автоматически                                                                                                    |          |  |  |  |
|                                    | Client for Microsoft Networks                                                                     | ОИспользовать следующий IP-адрес:                                                                                                    |          |  |  |  |
|                                    | File and Printer Sharing for Microsoft Networks                                                   | IP-адрес:                                                                                                    |          |  |  |  |
|                                    | Internet Protocol Version 4 (TCP/IPv4)                                                            | Маска подсети:                                                                                                    |          |  |  |  |
|                                    | I a microsoft Nut Alepton Hampiexor Protocol                                                      | Основной шлюз:                                                                                                    |          |  |  |  |
|                                    | Microsoft LLDP Protocol Driver                                                                    |                                                                                                    |          |  |  |  |
|                                    | Internet Protocol Version 6 (ICP/IPv6)     ✓                                                      | Получить адрес DNS-сервера автоматически                                                                                                    |          |  |  |  |
|                                    |                                                                                                   | О Использовать следующие адреса DNS-серверов:                                                                                                    | í l      |  |  |  |
|                                    | Установить Удалить Свойства                                                                       | Предпочитаемый DNS-сервер: , , ,                                                                                                    |          |  |  |  |
|                                    | Описание<br>Transmission Control Protocol/Internet Protocol. The default                          | Альтернативный DNS-сервер:                                                                                                    |          |  |  |  |
|                                    | wide area network protocol that provides communication<br>across diverse interconnected networks. | Подтвердить параметры при выходе Дополнительно                                                                                                    |          |  |  |  |

После подключение роутера к компьютеру зайдем на него. Для этого откроем любой браузер. В адресной строке набираем 192.168.0.1 (192.168.1.1) и жмем «Enter», высветится окно авторизации, здесь указываем. В открывшемся окне в поле Имя пользователя вводим **admin**, поле Пароль вводим **password** и нажимаем кнопку **«Войти»**.

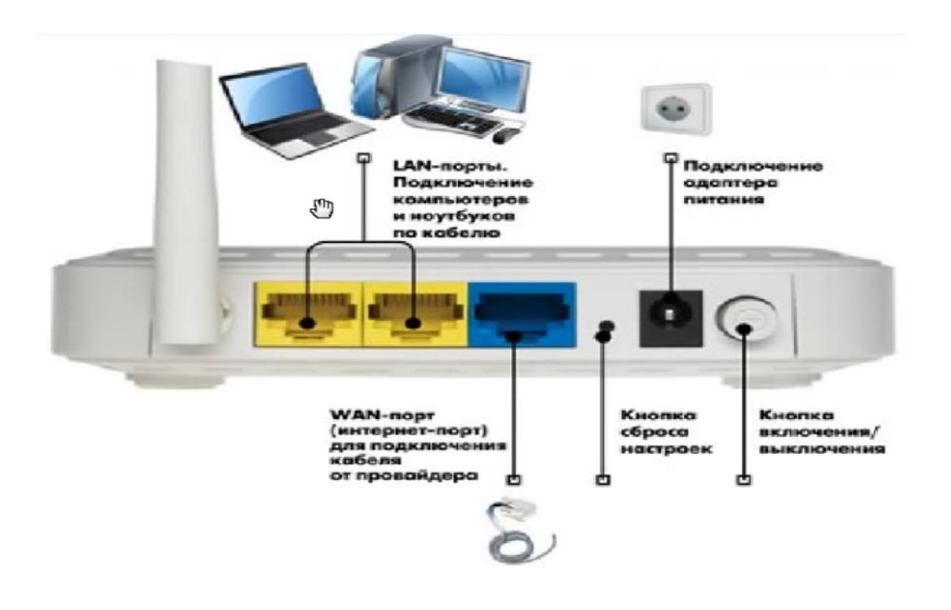

| exancests [] Ogeochecoleke 🕞 Mail Ru novite, non 🛓 Regenc | Необходима автори                                                           | зация                                                        |
|-----------------------------------------------------------|-----------------------------------------------------------------------------|--------------------------------------------------------------|
|                                                           | Для доступа на сервер htt<br>указать имя пользователя<br>NETGEAR WNR612-/2. | тр://192.168.1.180 требуется<br>в и пароль. Сообщение сервер |
|                                                           | Иния польоователи:<br>Паролы:                                               | edmin                                                        |
|                                                           | Паролы                                                                      |                                                              |

Если роутер настраивается первый раз, после входа откроется окноприветствие. Рекомендуется настраивать роутер вручную. Ставим точку напротив надписи «Нет, я продвинутый пользователь…», и жмем на кнопку «Далее».

| SMARTWI                        | ZARD<br>Wireless-N 150 Routerr model WNR.612-2                                                                                                    |
|--------------------------------|----------------------------------------------------------------------------------------------------|
| 1-Приготовиться                | Вы хотите, чтобы вам помогли настроить беспроводную сеть?                                                                                                    |
| 2-Подсоединить<br>оборудование | <ul> <li>Да, помогите настроить параметры.</li> <li>Нет, я продвинутый пользователь. Хочу сам(а) настроить новый маршрутизатор. (Перед настройкой конфигурации выключите и снова включите модем).</li> </ul> |
| 3-Активировать сеть            |                                                                                                    |
| 4-Обезопасить сеть             |                                                                                                    |
| 5-Успешно                      | Прекрапить                                                                                                    |

Откроется главная страница интерфейса настройки роутера.

- 1. Слева в меню выбираем пункт «Основные настройки»
- 2. Выбираем пункт «Получить автоматически от поставщика услуг»
- 3. В поле «Маршрутизатор Мас-адреса» оставляем пункт «По умолчанию».
- 4. После этого жмем кнопку «Применить».

| NETGEAR<br>SMARTWIZARD router manager<br>Wireless-G Router model WGR614v9 |                                                                                           |                                                                                               |          |     |     |   |                                                                                                 |                                                                       |
|---------------------------------------------------------------------------|-------------------------------------------------------------------------------------------|-----------------------------------------------------------------------------------------------|----------|-----|-----|---|-------------------------------------------------------------------------------------------------|-----------------------------------------------------------------------|
| • Мастер установки                                                        | î                                                                                         | Основные настройки                                                                            |          |     |     |   |                                                                                                 | Страница "Основные                                                    |
| Установка<br>• Основные<br>настройки                                      |                                                                                           | Требуется ли при подключении к Интернету ввести информацию о подключении?<br>○ Да<br>⊙ Нет    |          |     |     | ? | <ul> <li>настроить, обновить и<br/>беспроводного марши</li> <li>Шаличито алемент в с</li> </ul> |                                                                       |
| <ul> <li>Параметры<br/>беспроводного</li> </ul>                           | ,                                                                                         |                                                                                               |          |     |     |   | настройки или инфор<br>появится в центральн                                                     |                                                                       |
| Фильтрация 1./                                                            | 1                                                                                         |                                                                                               |          |     |     |   | ^                                                                                               | Вспомогательная инс<br>выбранной страницей<br>стопбце. При использ    |
| <ul> <li>Журналы</li> <li>Блокировка</li> </ul>                           |                                                                                           | Адрес DNS (сервера доменного имени)<br>© Получить автоматически от поставщика услуг Интернета |          |     |     |   |                                                                                                 | выбрать элемент в це<br>перейти прямо к соот<br>или же прокрутить вни |
| сайтов<br>Службы<br>блокировки                                            |                                                                                           | <ul> <li>Использовать эти серверы DNS</li> <li>Главный DNS</li> </ul>                         | 85       | 21  | 192 | 3 |                                                                                                 | Справка по осн                                                        |
| • Расписание<br>Сохранение                                                |                                                                                           | Дополнительный DNS                                                                            | 213      | 234 | 192 | 8 | h                                                                                               | Примечание. Если вы<br>в первый раз, настро                           |
| <ul> <li>Состояние<br/>маршрутизатора</li> </ul>                          |                                                                                           | Маршрутизатор МАС-адреса                                                                      |          |     |     |   |                                                                                                 | работать без изменен<br>Требуется ли при под                          |
| <ul> <li>Подключенные<br/>устройства</li> <li>Настройки</li> </ul>        | Vcnonb308atb MAC-agpec komnbiotepa     O/cnonb308atb 9tot MAC-agpec     C0:3F:0E:0C:EF:D0 |                                                                                               |          |     |     |   | информацию о подкл<br>Выберите параметр н                                                       |                                                                       |
| резервного<br>копирования                                                 | 2.                                                                                        | Применить Отмен                                                                               | на Прове | рка |     |   |                                                                                                 | поставщика услуг Инте<br>каждом подключении<br>указывать информаць    |
| • Установить                                                              | ~                                                                                         | <                                                                                             |          |     |     | 2 | ř                                                                                               | учетная запись PPPoE<br>Интернета. Или же вы                          |

После подключения и настройки интернета требуется настроить WiFi соединение. Для настройки вай фай нужно перейти в раздел «Параметры беспроводного соединения».

В поле «Имя(SSID)» указываем имя вашей сети, которое вы хотите видеть в списке сетевых подключений.

Затем перейдем к разделу «Параметры безопасности» и ставим точку напротив «WPA2-PSK[ASE]».

Вкладка «Параметры беспроводного соединение WPA2-PSK» и в поле «Фраза-пароль: « задаем пароль к Вай Фай не менее 8 символов. После жмем «Применить».

| <ul> <li>Мастер установки</li> <li>Добавить WPS<br/>клиента</li> </ul> | Параметры беспров                                                                                                    | зодного соединения                                                                                                |
|------------------------------------------------------------------------|----------------------------------------------------------------------------------------------------|----------------------------------------------------------------------------------------------------|
|                                                                        | Беспроводная сеть                                                                                                    |                                                                                                    |
| Установка                                                              | Имя (SSID):                                                                                                    | NETGEAR                                                                                                    |
| <ul> <li>Основные<br/>настройки</li> </ul>                             | Регион:                                                                                                    | Россия                                                                                                    |
| – Параметры                                                            | Канал:                                                                                                    | Авто 👻                                                                                                    |
| беспроводного<br>соединения                                            | Режим:                                                                                                    | До 54 Мбит/с 👻                                                                                                    |
| соединения                                                             | Pexona:<br>Rapametrpia Gesonachoctri<br>Her<br>WEP<br>WPA-PSK [TKIP]<br>WPA-PSK [TKIP]<br>WPA-PSK [TKIP]<br>WPA-PSK [TKIP]<br>WPA-PSK [TKIP]<br>WPA-PSK [TKIP]<br>WPA-PSK [TKIP]<br>WPA-PSK [TKIP]<br>WPA-PSK [TKIP] | До 54 Моит/с •<br>PSK [AES]<br>Srmbuhed (178 до 63 символов или 64 шестнадцатеричных цифры)<br>Применить Отменить |

Настройка завершена.